# 学習用パソコンの利用に関する 児童・生徒 保護者向けマニュアル

### 1.1版

令和3年3月 北区教育委員会事務局 学校支援課·教育指導課·教育政策課

# 目次

1-1 配備されたICT機器類の一覧 1-2 学習用端末で使用するネットワークについて 2-1 学習用端末の概要 2-2 学習用端末の記動方法 2-3 ネットワークへの接続方法 2-4 ChromeOSの基本操作 2-5 キーボード・ショートカットキー 2-6 タッチパッドの操作 2-7 カメラ機能 3. モバイルルーターについて・・・・・P24 3-1 モバイルルーターの概要 4. ソフトウェアについて・・・・・・・・・・・・・・・・・・・・・・・・・・・・P27 4-1 ソフトウェアの全体構成 4-2 ソフトウェアの概要 5. まなびポケットについて・・・・・・・・・・・・・・・・・・・・・・・・・・・・・・・P34 5-1 まなびポケットについて 5-2 保護者のログイン方法について 5-3 活用事例 6. 使用上の注意······P44 6-1 健康に関する注意事項 6-2 情報モラルに関する注意事項 6-3 学習用端末の故障等について 7-1 マニュアル掲載先(ICT機器類) 7-2マニュアル掲載先(ソフトウェア)

# 1. ICT機器類について

# 1-1 配備されたICT機器類の一覧

### 新しく配備されたICT機器類一覧

| No                             | 接印        | 制口夕                               | J+_              | 対象者   |                          |
|--------------------------------|-----------|-----------------------------------|------------------|-------|--------------------------|
| INO.                           | 竹里力リ      | 我的有                               | <u>&gt;</u> —)]— | 児童·生徒 | その他                      |
| 1                              | 学習用端末     | Lenovo 300e Chromebook 2nd<br>Gen | レノボジャパン          | 1人1台  | 電源ケーブル含む                 |
| 2                              | 学習用端末のケース | 端末用ケース                            | アクティブ            | 1人1個  |                          |
| 3                              | タッチペン     | P-TPS03シリーズ<br>P-TPS03            | エレコム             | 1人1個  | _                        |
| 4                              | モバイルルータ   | Aterm MR02LN                      | NEC              | _     | 各家庭につき1台<br>(必要とする家庭のみ※) |
| - ※令和3年度中に限り、通信環境がない家庭のみ貸し出し予定 |           |                                   |                  |       |                          |

# 1-1 配備されたICT機器類の一覧

### 新しく配備されたICT機器類一覧

【学習用端末】

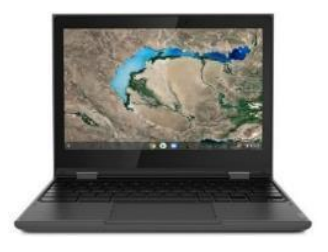

【電源ケーブル】

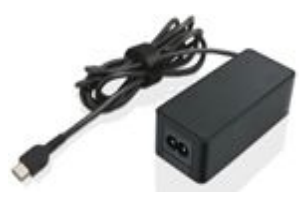

児童·生徒

【タッチペン】

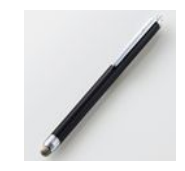

児童・生徒 1人1個

5

【モバイルルータ】

各家庭につき1台

(必要とする家庭のみ)

### 児童・生徒 1人1台 1人1台 【学習用端末のケース】

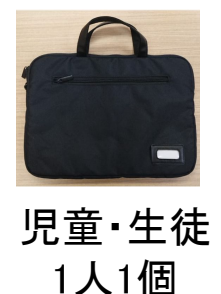

# 1-2 学習用端末で使用するネットワークについて

### 各場所から指定の方法でインターネットに接続して利用

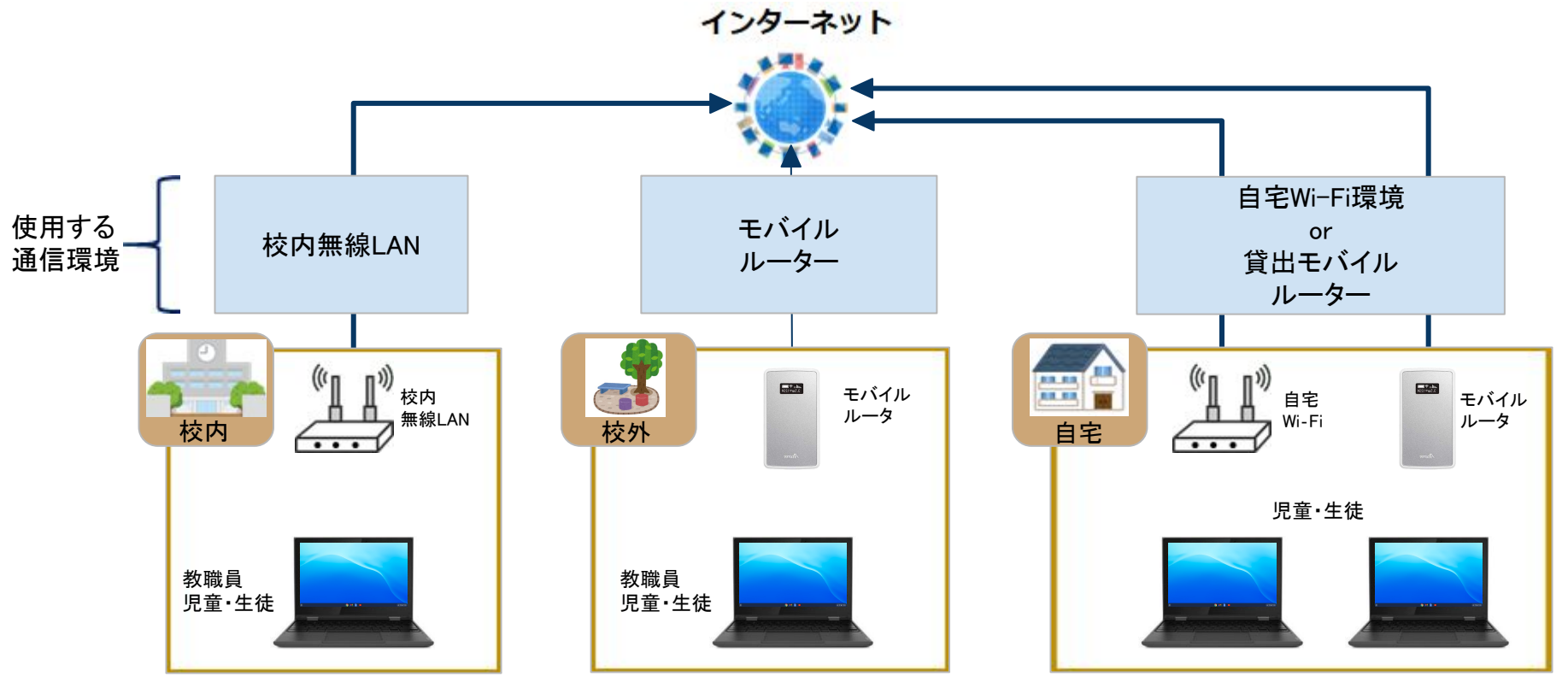

# 2. 学習用端末について

# 2-1 学習用端末の概要

### 学習用端末の主な仕様

端末:Lenovo 300e Chromebook 2nd Gen

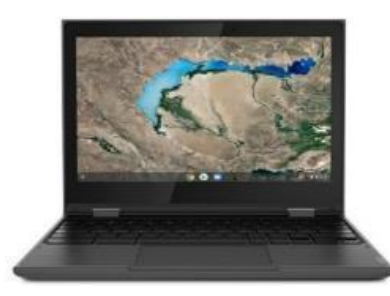

〇ディスプレイ:11.6型 HD IPS液晶、マルチタッチ対応
 〇内蔵カメラ:前面 HD720pカメラ/背面 500万画素
 〇本体サイズ:約 290(W)x204(D)x20.35(H)mm
 〇主な付属品:電源ケーブル

コンバーチブル利用の仕方

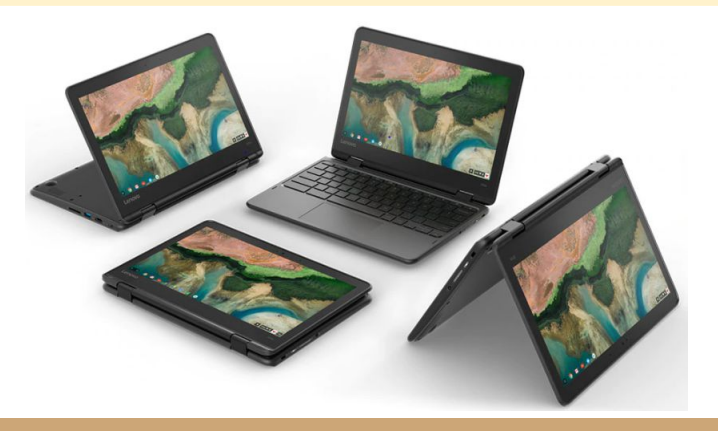

回転型マルチモード2 in 1

画面を360度回転させて、タッチでもタイプでも使えます。 キーボード操作だけでなく、スクリーンをタッチして 直感的な操作で学習できます。

# 2-1 学習用端末の概要

### 学習用端末の外観と充電方法

端子や各部の名称

右側面 1 2 3 4 5 左側面

- ① 音量ボタン
- ② 電源ボタン
- ③ USB Type-A
- ④ USB Type-C
- ⑤ セキュリティー・ロック・スロット
- 6 USB Type-C
- ⑦ USB Type-A
- ⑧ MicroSDカード・スロット
- ⑨ オーディオ・コネクター

# 2-1 学習用端末の概要

### 学習用端末の付属品

### 充電方法

AC電源アダプターの接続 AC電源アダプターを上記④か⑥のUSB Type-Cの 差し込み口に指して充電してください。 すべてのプラグがしっかりと差し込まれていることを 確認してください。

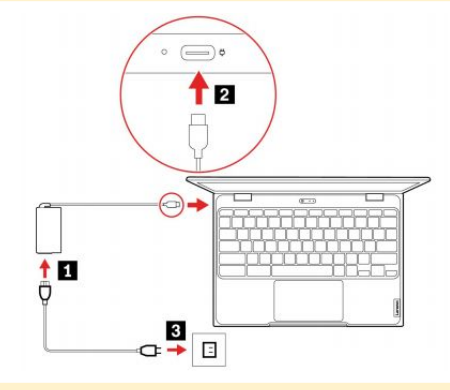

※端末については、持ち帰った際に 各家庭で充電し、翌日登校時に 充電済の端末を持参してください

### ペン

導電繊維のペン先により、スムーズな画面操作と文字入力ができるタッチペンです。

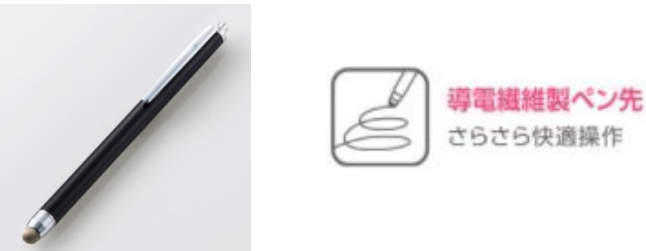

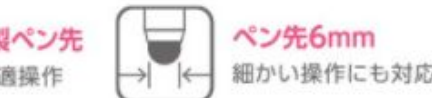

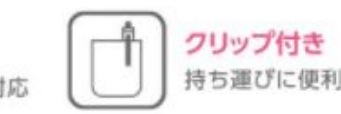

## 2-2 学習用端末の起動方法

### 学習用端末の起動方法~サインイン

### 端末を起動させるときには、以下の手順で操作します。

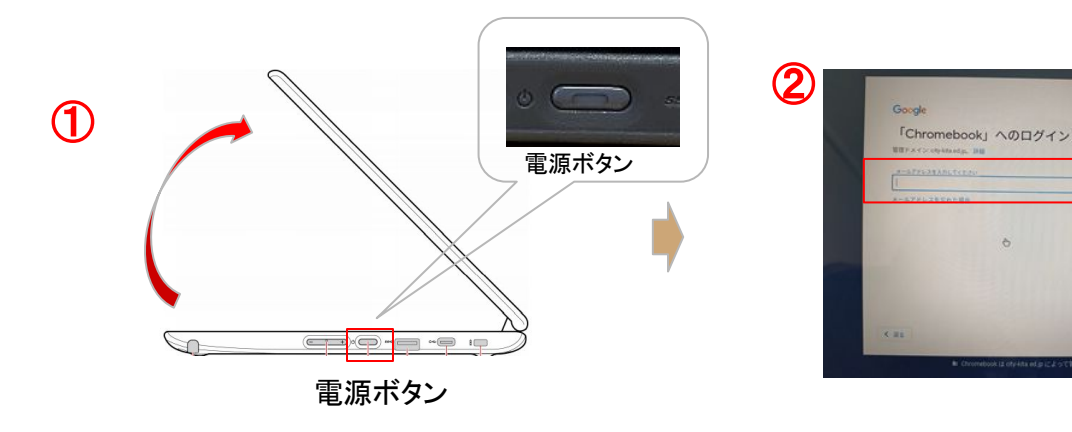

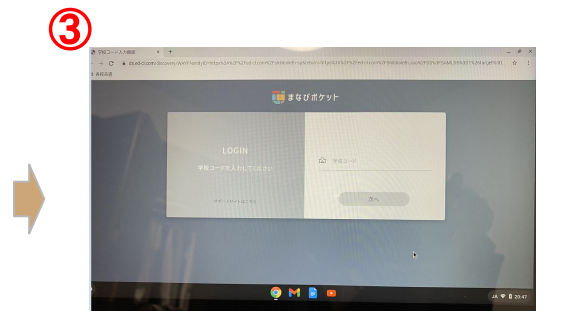

①ディスプレイを開くと自動的に起動しま す。動作しない時には右側面の電源ボタ ンを押下します。 ②ユーザー名とパスワードを入力し、「次 へ」をクリックするとデスクトップ画面が開 きます。 ③自動的にインターネットブラウザ (Google Chrome)が起動し、 「まなびポケット」のログイン画面が 開きます。

2-3 ネットワークへの接続方法

### 学習用端末を校外のネットワークに接続する方法

学校以外の場所で、これまで接続したことのないネットワークに接続する場合は以下の手順で接続してください。

※ただし、学校以外の場所で接続するネットワークは、ご家庭で契約されているもの又は北区から貸与したルーターによるものに限り ます。個人情報等の情報漏洩の恐れがあるため、無料WiFi等への接続は行わないようご注意ください。

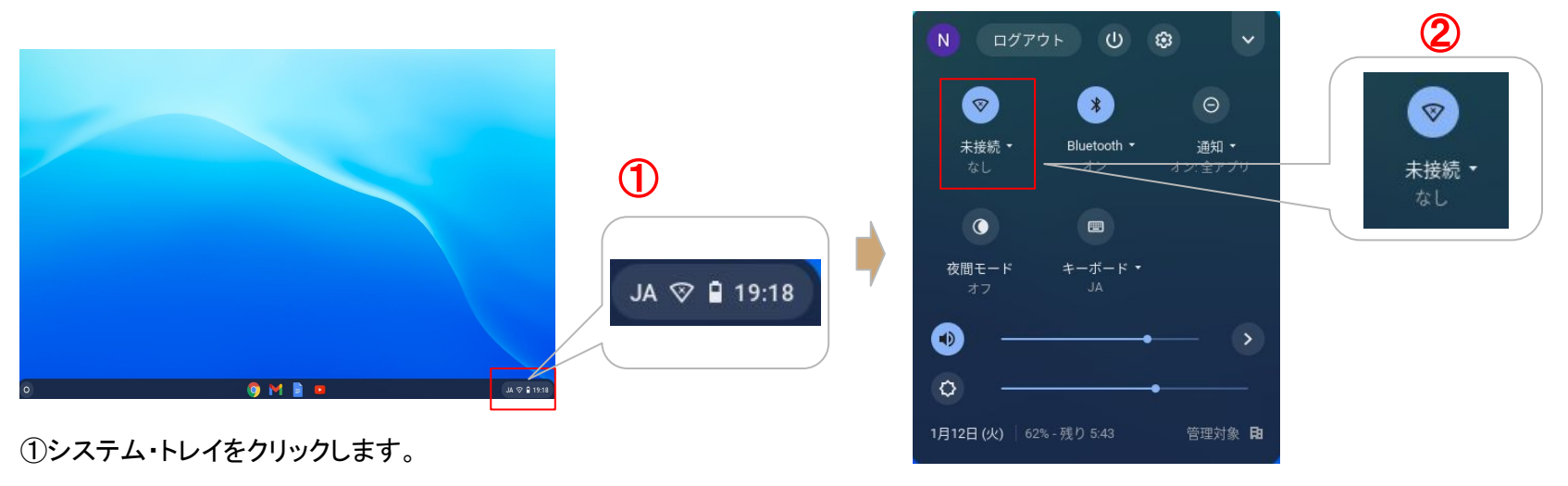

2-3 ネットワークへの接続方法

### 学習用端末をネットワークに接続する方法

| 3) | <ul> <li>xxxxxxx</li> <li>xxxxxxx</li> <li>xxxxxxx</li> <li>xxxxxxx</li> </ul> | パスワード このデバイスの他のユーザーにこのネットワークの使用を許可する キャンセル 接続 |                                         |
|----|--------------------------------------------------------------------------------|-----------------------------------------------|-----------------------------------------|
|    | S XXXXXX                                                                       |                                               |                                         |
|    | ③接続したいネットワークの<br>SSIDをクリックします。                                                 | ④必要なパスワード情報を入力して<br>接続ボタン押下します。               | ⑤接続に成功すると、システムトレイのアイ<br>コンが上図のように変わります。 |

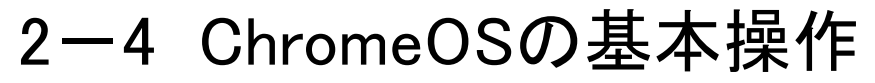

### ChromeOSのメニュー操作

【ランチャーボタン】

検索ボックスでアプリを検索したり、直接アプリのアイコンを選択して開いたりするときに開きます。

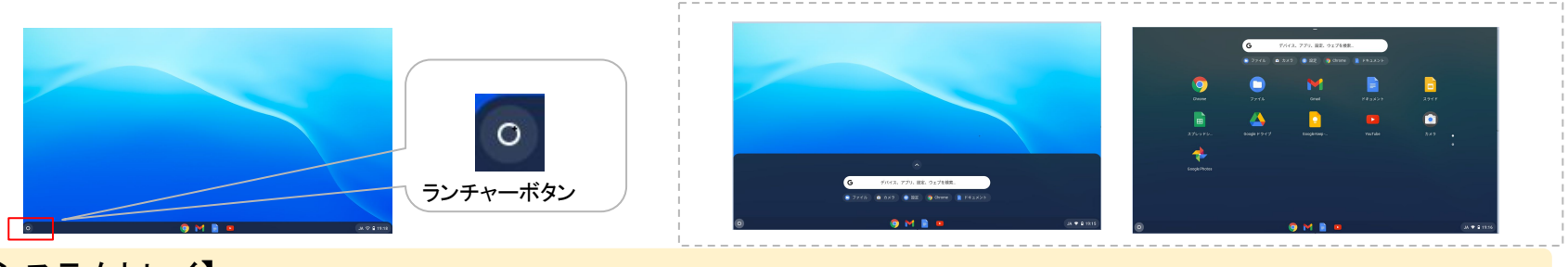

【システムトレイ】

### 電源操作やネットワークの接続、端末の設定などを行うときに開きます。

|              | <ul> <li>N ログアウト</li> </ul> | U & V                        | ,<br>設定                                                                     | Q, 这定用出生物来                                                  | - ¤ × |
|--------------|-----------------------------|------------------------------|-----------------------------------------------------------------------------|-------------------------------------------------------------|-------|
|              | <b>I</b>                    | 3 0                          | ◆ ネットワーク<br>実 Marton キョ                                                     | ED ご使用の Chromobook Life ctp-Maxed p によって登録されています<br>ットワーク   |       |
|              | 未接続 • BI<br>なし              | uetooth * 通知 •<br>オン オン:全アプリ | 接続為みのデバイス     ユーザー     ズェン・                                                 | © <sup>№</sup> / <sub>72</sub> С                            | *     |
| JA 💎 🗎 19:15 |                             |                              | <ul> <li>ロークパイス</li> <li>クーカスタマイズ</li> <li>Q、検索エンジン</li> <li>Blu</li> </ul> | antoch                                                      |       |
| システムトレイ      | 77 T                        | JA                           | Ⅲ 779                                                                       | * Blatioth + •                                              | •     |
|              | •                           |                              | Chrome 08 1270/7                                                            | 1歳6のアパイス<br>Android スマートフォン<br>Chromebook をスマートフォンと接続します。詳細 | >     |
|              | 1月12日(火)   62%-残!           | 0 5:43 管理対象 日                |                                                                             | -7-                                                         |       |

14

## 2-4 ChromeOSの基本操作

### ChromeOSの電源操作

### ログアウト、電源OFF、スリープの方法

### 【ログアウト、電源OFF】

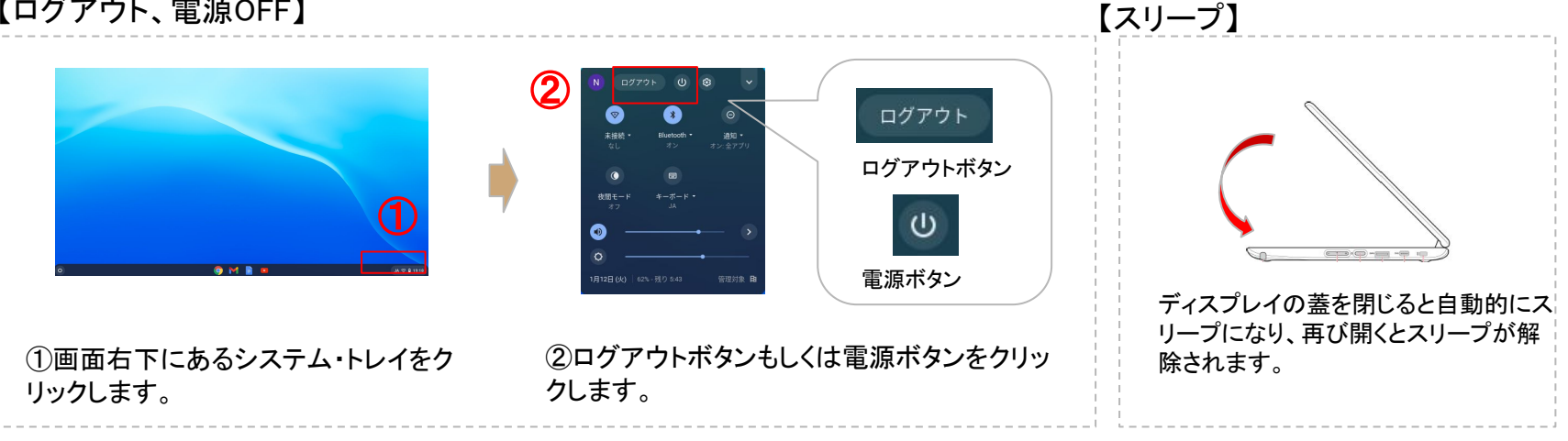

### 再起動の方法

ChromebookにはWindows端末のような「再起動」ボタンがありません。 再起動したいときには上記手順で 電源OFFし、その後電源ONします。

※電源ONの方法は「2-2学習用端末の起動方法」のページをご参照ください。

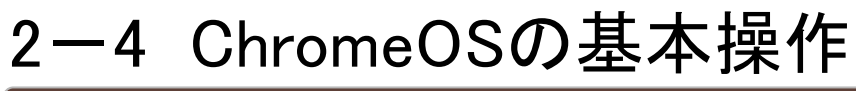

### インターネットの利用方法

インターネットブラウザの起動

インターネットを閲覧する際には、「Google Chrome」というブラウザを利用します。

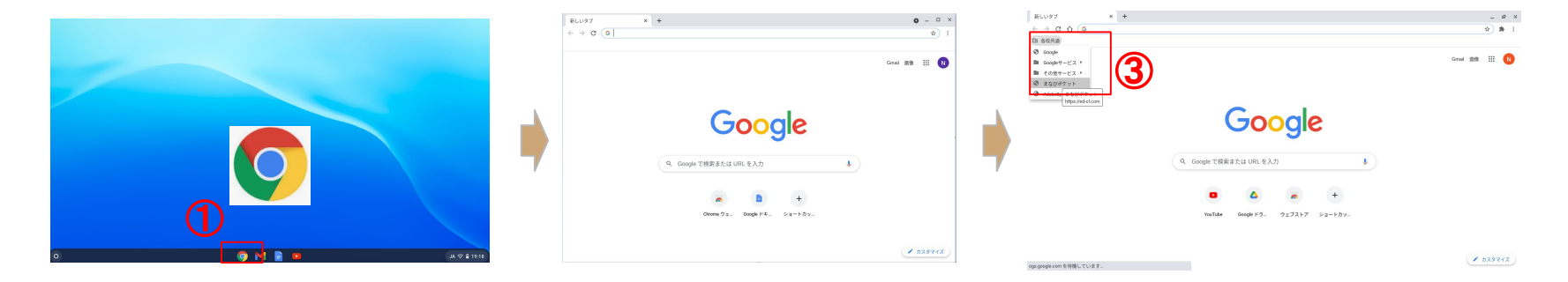

①画面下のタスクバーにあるGoogle Chromeのア イコンをクリックします。 ②ブラウザ(Google Chrome)が 開きます。 ③再度まなびポケットのサイトへアクセスする場合は、画面左の【学校共通】→【まなびポケット】をクリックして、再アクセスします。

2-5 キーボード・ショートカット

#### キーボード・ショートカットキーの使用方法

Chromebookのキーボードには、Windows端末とは異なるキーがあります。各キーのメニューについては 以下の通りとなります。

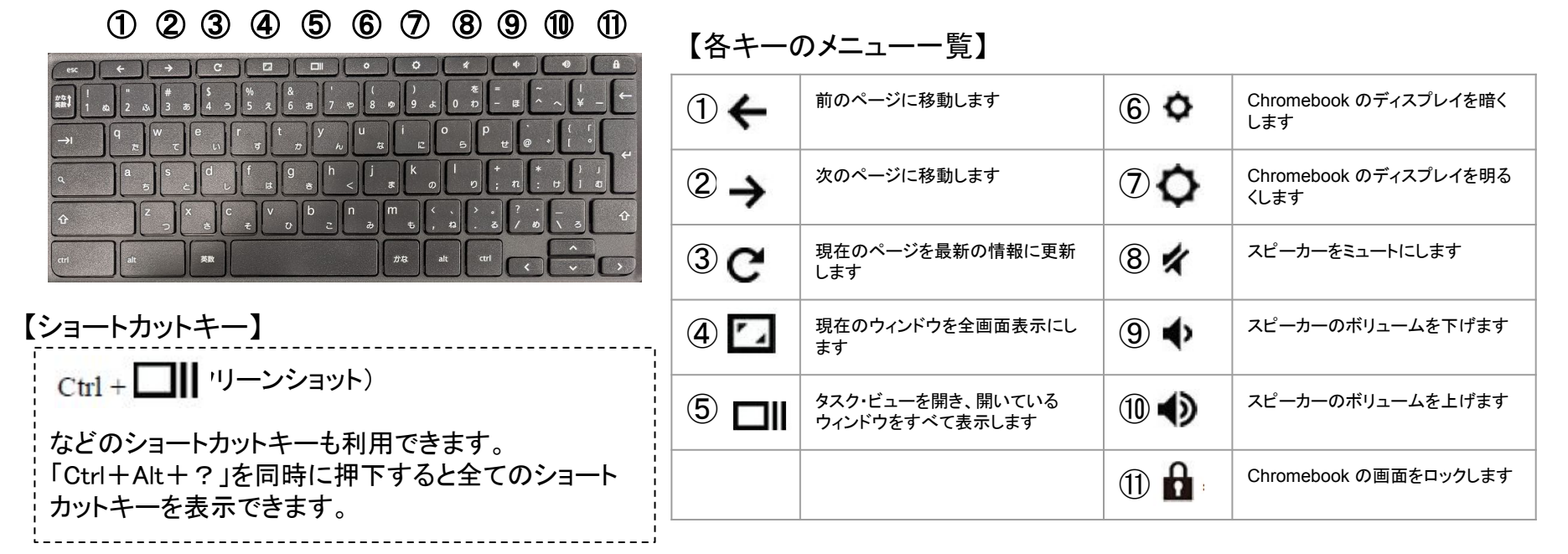

2-6 タッチパット操作

### 使用方法

Chromebookのタッチパッドは、Windows端末とは異なる操作があります。各操作方法については以下の通りとなります。

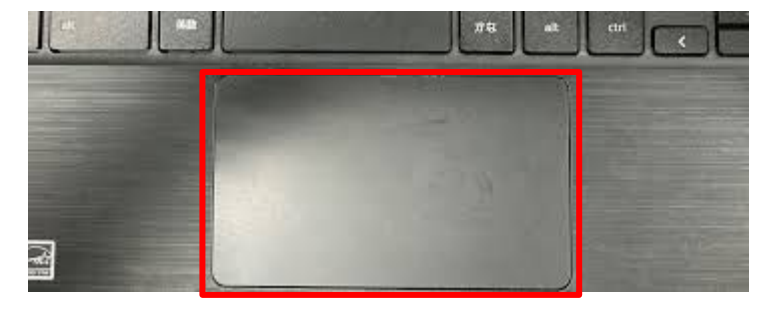

タッチパッド

### タッチパッドの操作方法

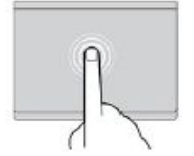

■タップ タッチパッドの任意の場所を1本の指でタップして、項 目を選択または開きます。

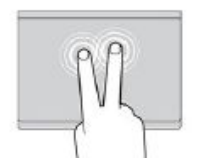

■2本指でタップ タッチパッドの任意の場所を2本の指でタップして、 ショートカットメニューを表示します。

#### ■2本指でスクロール

タッチパッドに2本の指を置き、垂直または水平方向に 移動させます。この動作で、文書、Webサイト、または アプリなどをスクロールできます。

■2本指でズームアウト タッチパッドに2本の指を置き、指を近づけるように移 動させ、ズームアウトします。

18

2-6 タッチパット操作

### 使用方法

Chromebookのタッチパッドは、Windows端末とは異なる操作があります。各操作方法については 以下の通りとなります。 タッチパッドの操作方法

タッチパッド

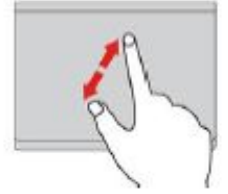

■2本指でズームイン タッチパッドに2本の指を置き、指を離すように 移動させ、ズームインします。

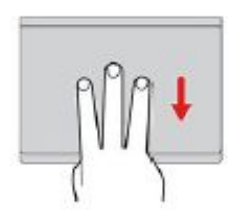

■3本指で下方向にスワイプ タッチパッドに3本の指を置き、下に動かしてタ スク・ビューを開きます。

■3本指で上方向にスワイプ タッチパッドに3本の指を置き、上に動かして 現在のウィンドウを表示します。

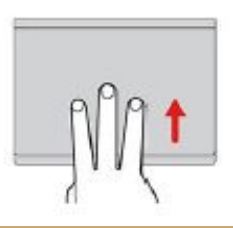

## 2-7 カメラ機能

### カメラアプリの起動、操作方法

【カメラアプリの起動】

端末のカメラを使って撮影するときは、カメラアプリを起動して撮影します。

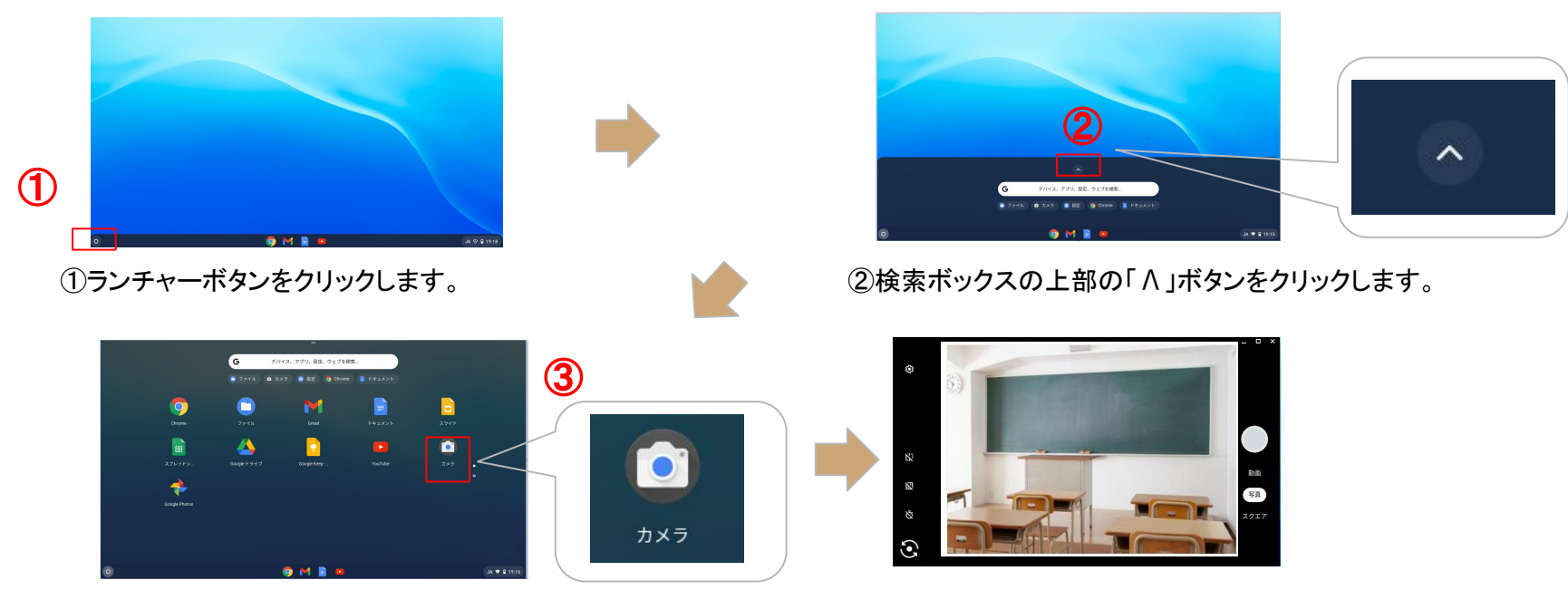

③カメラアプリのアイコンをクリックします。

④カメラアプリが開きます。

### 2-7 カメラ機能

### カメラアプリの起動、操作方法

【Chromebookのカメラ】

端末にはカメラが2ヵ所付いています。どのカメラを利用するかは、以下⑤のボタンで切り替えます。

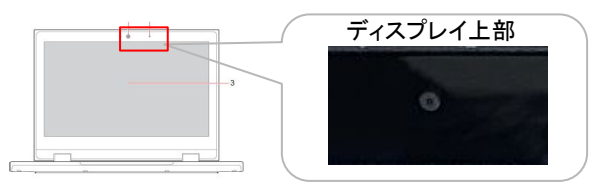

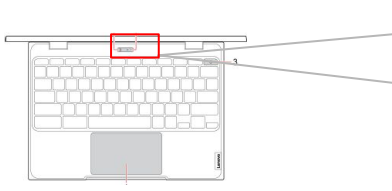

|   | キーボード上部 |
|---|---------|
| ] |         |
|   |         |

【カメラアプリの操作方法】

カメラアプリ上でカメラ操作するためのメニューボタンは以下の通りとなります。

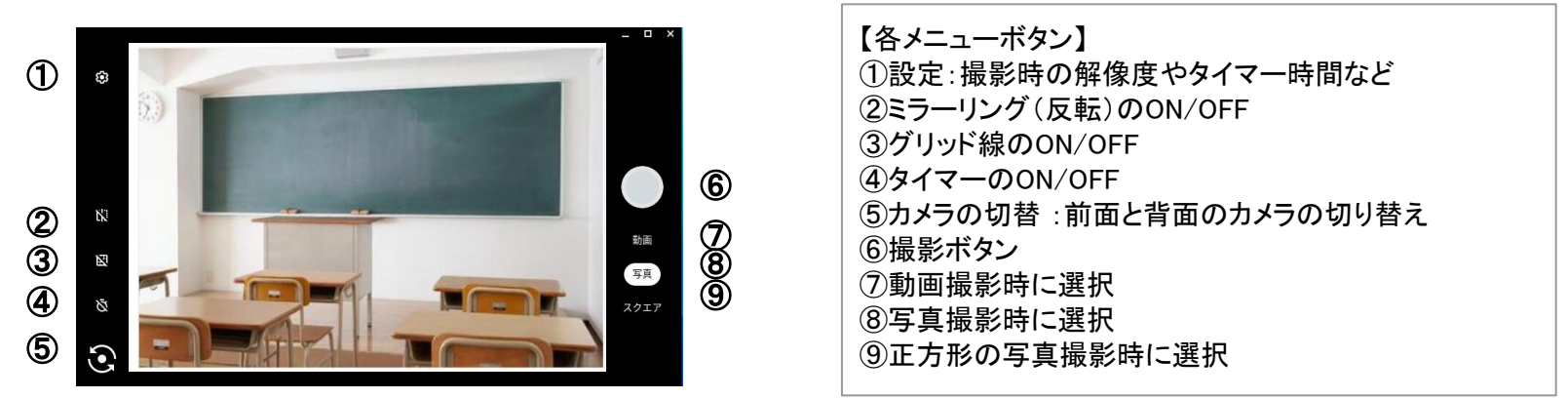

## 2-7 カメラ機能

### カメラアプリの起動、操作方法

### 【撮影した写真や動画ファイルの開き方】

カメラアプリで撮影された写真・動画ファイルは「ファイルアプリ」内から開きます。

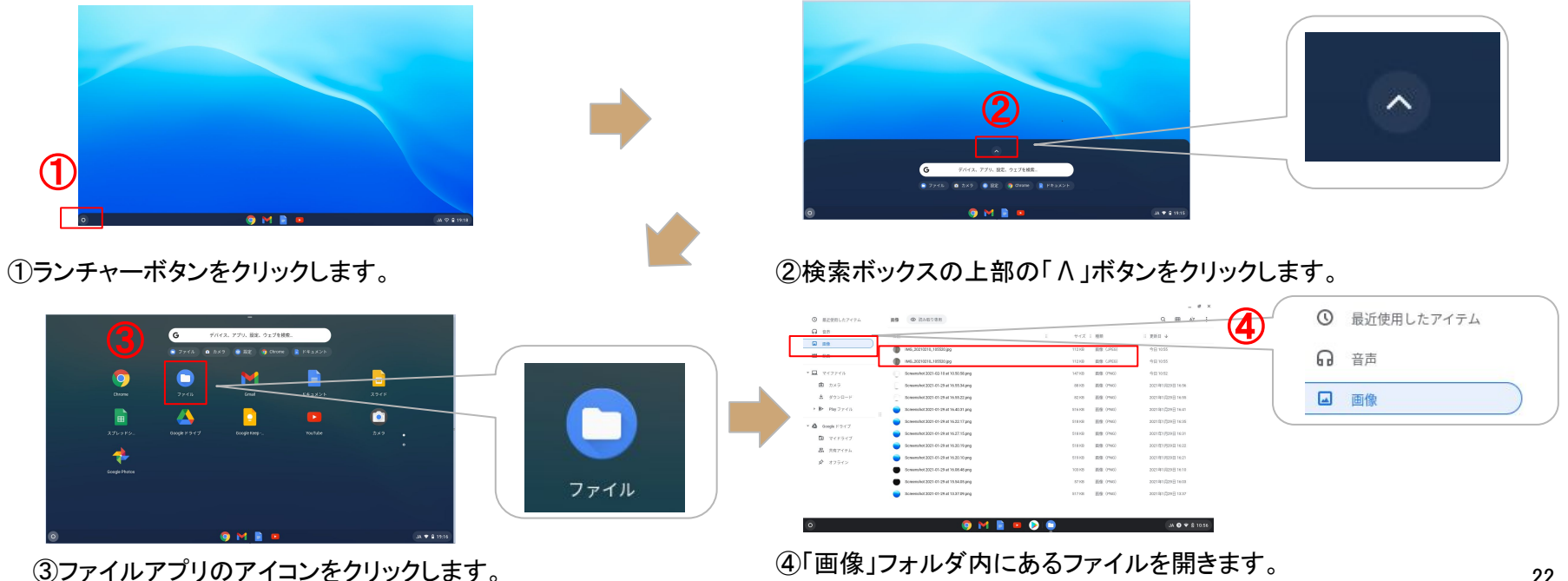

# 3. モバイルルーターについて

3-1 モバイルルーターの概要

### 主な仕様、使用方法

### モバイルルータの主な仕様

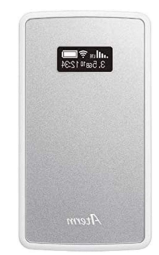

〇型番:Aterm MP05LN
 〇規格:IEEE802.11ac/n/a(5GHz)
 IEEE802.11n/g/b(2.4GHz)
 〇寸法:約50(W) x 91(D) x 12(H) mm
 〇重量:約71g(電池パック装着時)

電源のON・OFFの方法

| 電源ボタン | ディスプレイ<br>Power ON | 【電源ON】<br>ディスプレイに「Power ON」と表示されるまで右側面<br>にある <mark>電源ボタンを長押し</mark> すると電源が入ります。 |
|-------|--------------------|----------------------------------------------------------------------------------|
| Atem  | Atem               | 【電源OFF】<br>電源が入った状態で右側面にある <mark>電源ボタンを長</mark><br><mark>押し</mark> すると電源が切れます。   |

3-1 モバイルルーターの概要

### 主な仕様、使用方法

SSID・パスワードの確認方法

端末からモバイルルーターに接続するためには、モバイルルーター本体のMENUボタンからSSIDと パスワードを確認する必要があります。

<ホーム画面>

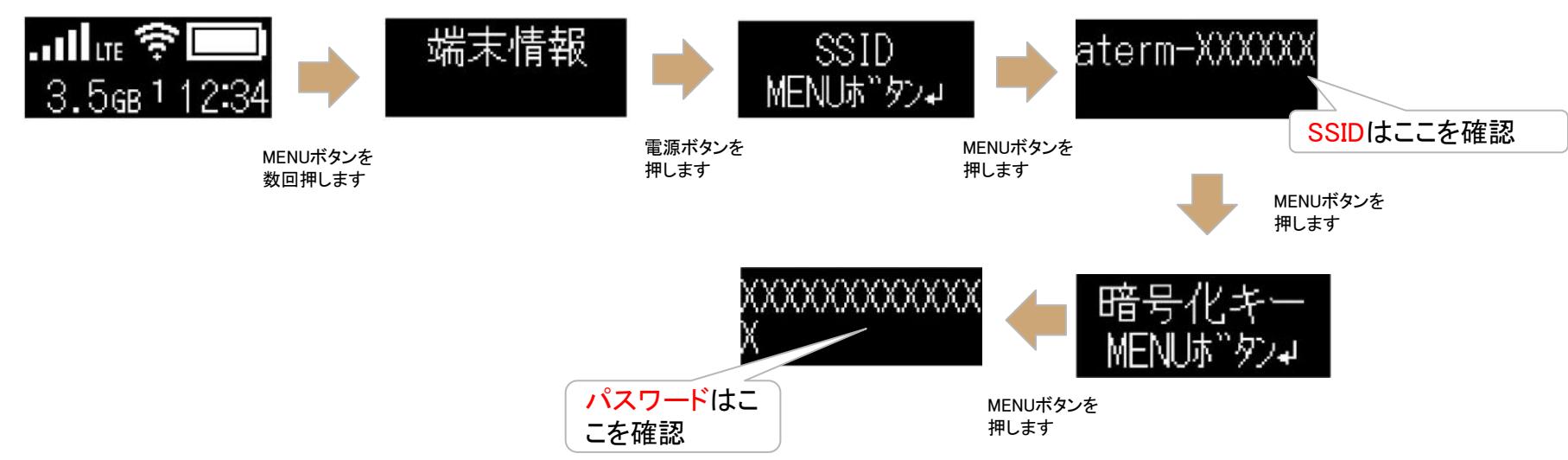

※Chromebookとモバイルルータの接続方法は、「2-3 ネットワークへの接続方法」を参照してください。

# 4. ソフトウェアについて

### 4-1 ソフトウェアの全体構成

### 全体構成と主な機能

授業内では、生徒の個別・協働・調べ学習、家庭では学校と保護者間の情報共有を効率化できる機能を持つまなびポケットをはじ めロイロノート・スタディサプリを揃えております。

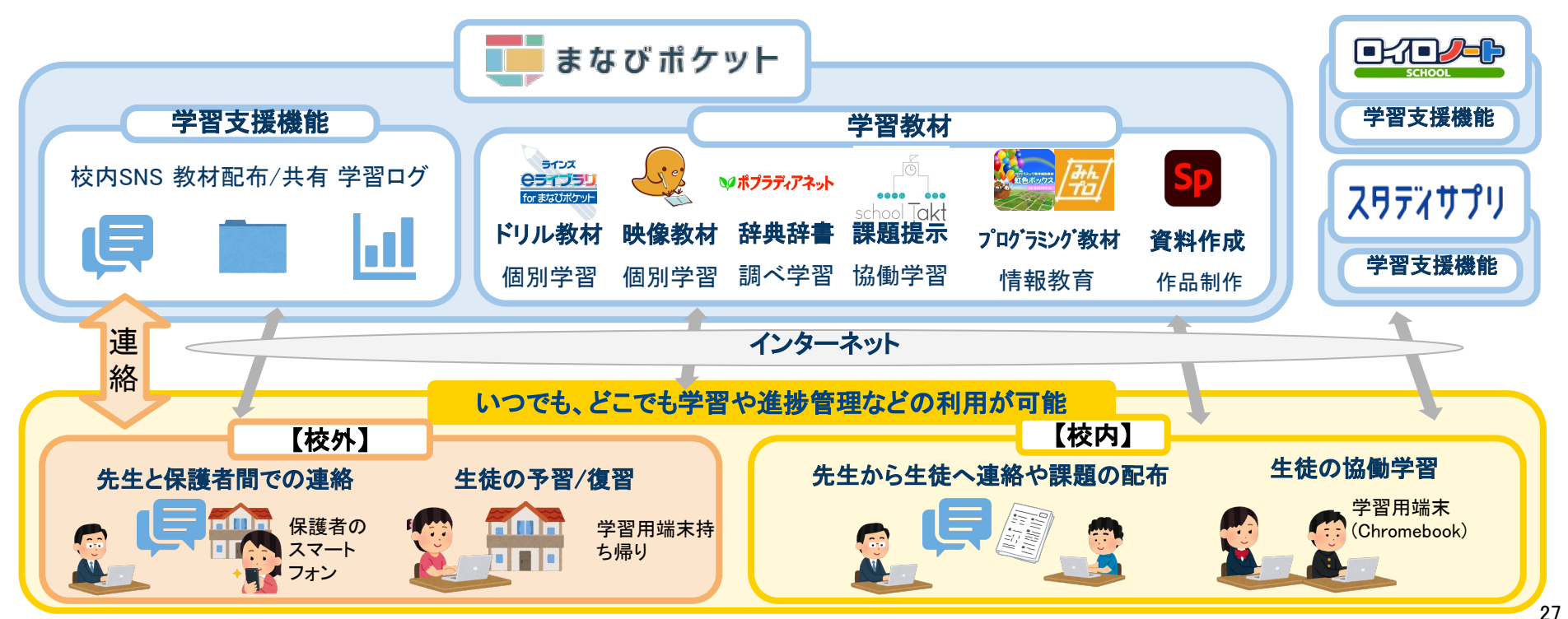

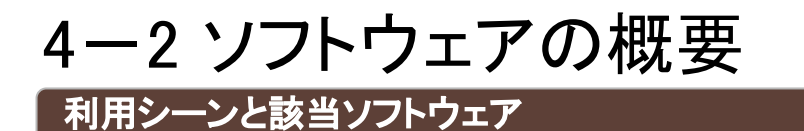

利用シーン

協働学習 ·課題への回答、資料の共有 ·テンプレートを用いた協働学習

ドリル

教材

映像教材

図鑑·辞書

プログラミン

グ教材

・授業内容の予習・復習 ・個人に応じたドリル学習

> ·学校/自宅を問わない個別学習 ・進度に応じた予習・復習での活用

·調べ学習などの支援

・プログラミング学習での実技演習

該当ソフトウェア

スクールタクト、ロイロノート・スクール、 AdobeSpark

ラインズeライブラリ

eboard、スタディサプリ

ポプラディアネット

みんなでプログラミング、虹色ボックス

4-2 ソフトウェアの概要

### 各ソフトウェアについて

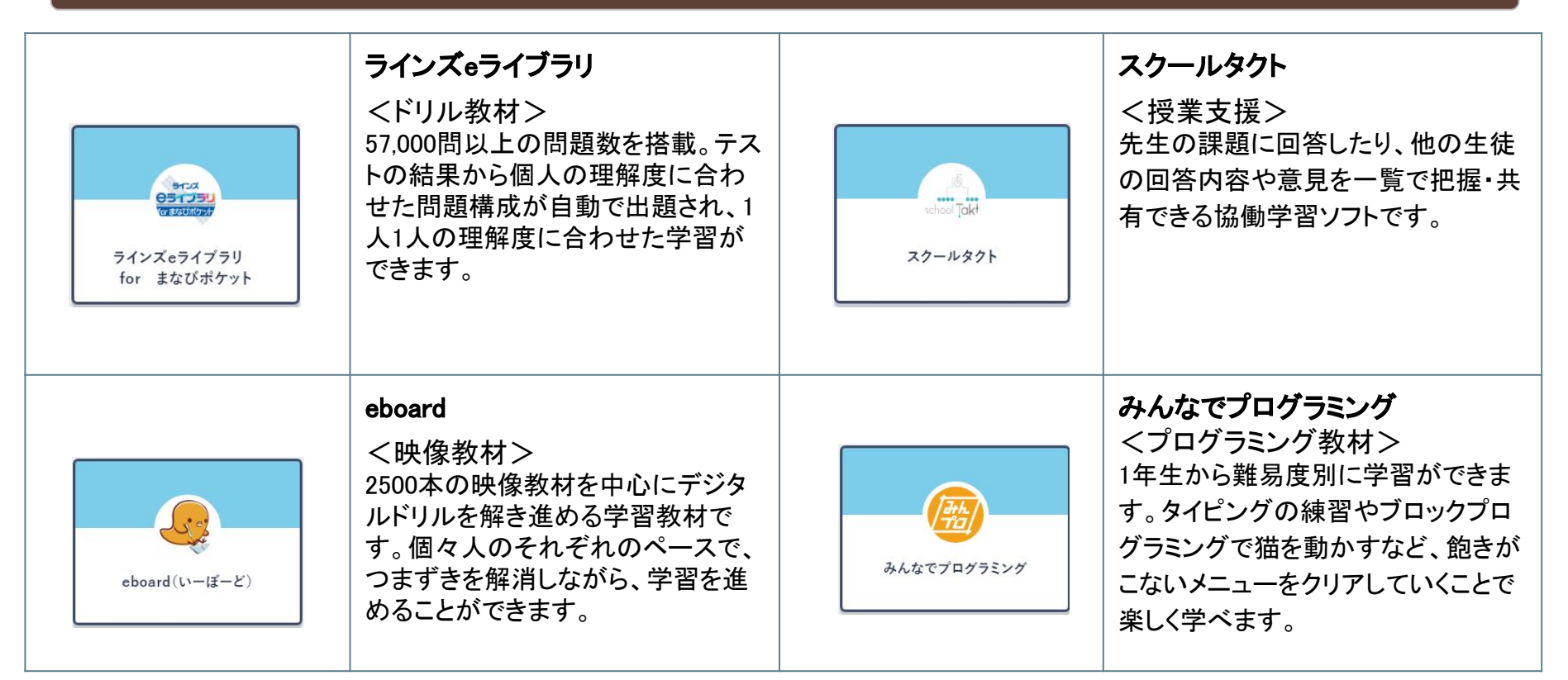

29

4-2 ソフトウェアの概要

### 各ソフトウェアについて

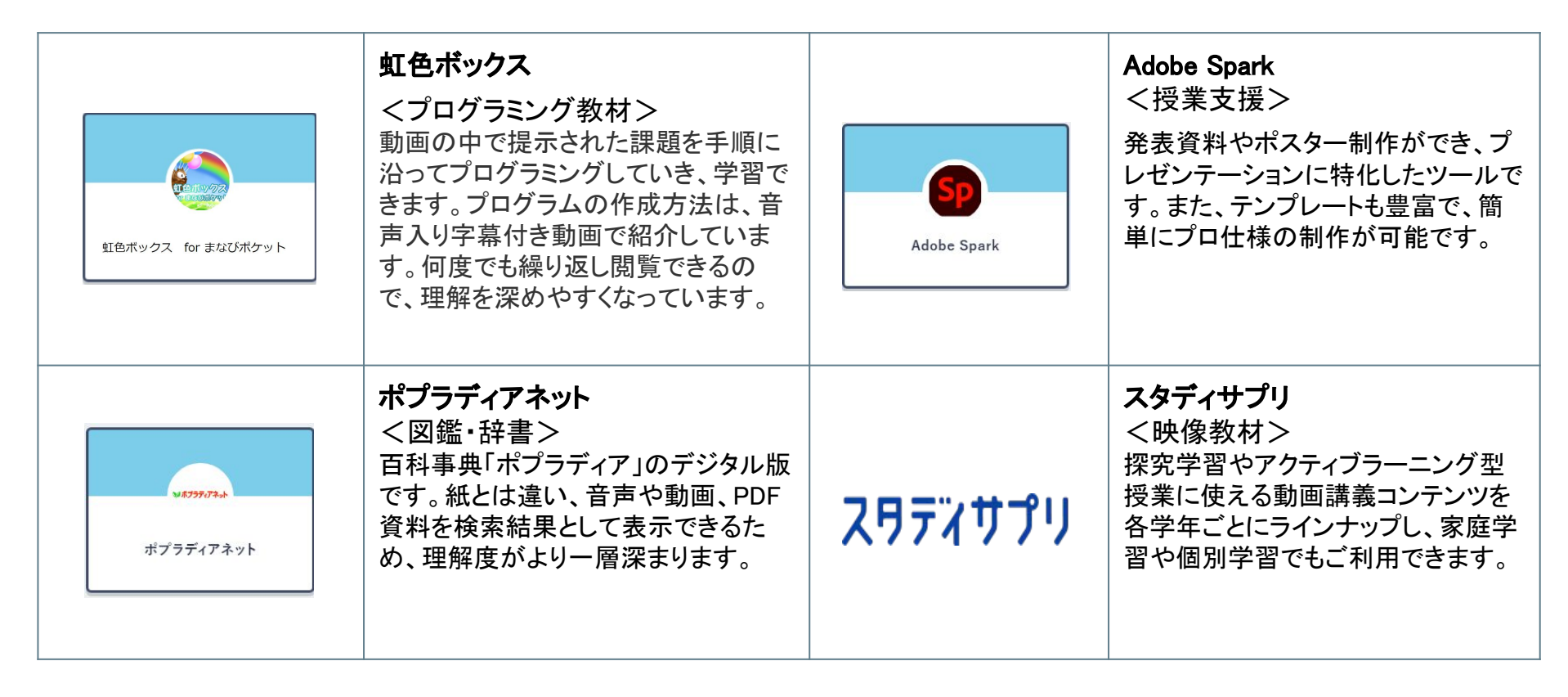

4-2 ソフトウェアの概要

### 各ソフトウェアについて

# 5. まなびポケットについて

# 5-1 まなびポケットについて

### まなびポケットの役割

### こちらが生徒端末でのログイン後の画面です。まなびポケットの役割は2つです。

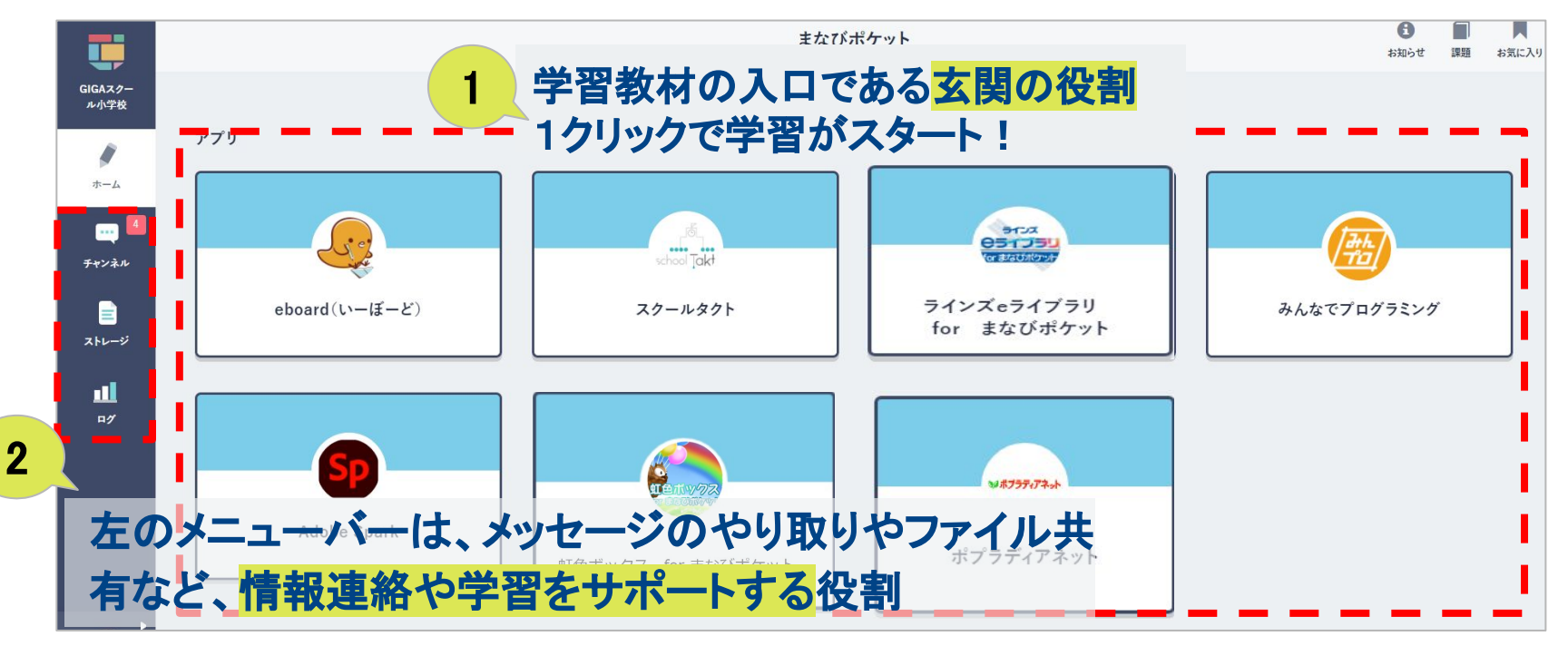

# 5-1 まなびポケットについて

### まなびポケットの役割

### 学校からの連絡はチャンネルから見ることができます。

| <b>914571</b> × 110 · · · · · · · · · · · · · · · · · · | ¢                                                       | 3年1組                                                                                                    |                                                                                                    |                         |
|---------------------------------------------------------|---------------------------------------------------------|----------------------------------------------------------------------------------------------------|----------------------------------------------------------------------------------------------------|-------------------------|
| aicAz9-<br>ル+5枚<br>3年1組                                 | <b>2</b> 3                                              |                                                                                                    | Q Bilbe                                                                                                    |                         |
| 保護者<br>(常題用<br>(用)の会                                    | 🛄 メッセージ                                                 | ☑ アンケート ♥ クイズ 目 ファイル                                                                                                    |                                                                                                    |                         |
| ・ サージスホルを当加<br>サージネル<br>日<br>ス11                        | <b>テンプレートも使う</b><br>本文<br>メッセージを入力す<br><b>5</b> ファイルを添付 | õ                                                                                                    |                                                                                                    | 画面からメッセージ内容が<br>確認できます。 |
| メニューバーの「チャンネル」                                          |                                                         | 課題にする 重要なメッセージにする                                                                                                    | テンプレートに保存する                                                                                                    |                         |
| から、学校や先生からの連絡<br>が見れます。                                 |                                                         | 研修用デ <b>モ先生01</b><br>明日の連絡事項と持ちもの一覧です。必ず忘れずに持ってきましょう。<br>■ほぬ事項                                                                                                   | 1/35 20:38<br>• 1/75 29:8<br>• 1/75 29:8<br>• 1/75 20:8<br>• 1/75 20:8<br>• 1/75 | <b>R</b>                |
|                                                         |                                                         | ▲16 学び<br>(2) 下校時刻が12時なので、給食はあります。下校は12時です。<br>(2) 下校時刻が12時なので、給食はありません。<br>■持ち物<br>(1)卒業生に送る手紙の便箋と封筒<br>(2) 色鉛筆(卒業生への手紙を書く時に使います。)<br>(3) カスタネット(卒業式の予行演習で使います) |                                                                                                    |                         |
|                                                         |                                                         | <u>к</u>                                                                                                    | <b>⊙</b> 0⋏                                                                                                    |                         |

5-2 保護者のログイン方法について

### 保護者のログインURL

利用される端末に応じて、以下のURLにアクセスし、ログインして下さい。

```
■スマートフォンからのログイン
アプリを端末にインストールして下さい
・iOSの場合
```

https://apps.apple.com/jp/app/%E3%81%BE%E3%81%AA%E3%81%B3%E3%83%9D%E3%82%B1%E3%83%83%E3%83%88/id145528193

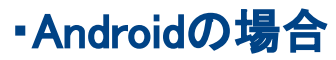

https://play.google.com/store/apps/details?id=com.ntt.manabi\_pocket&hl=ja&gl=US

■PCからのログイン •ブラウザ版 <u>https://parent.ed-cl.com</u>

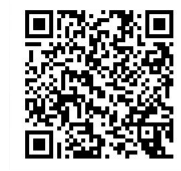

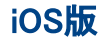

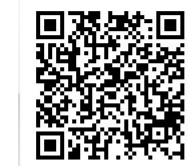

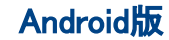

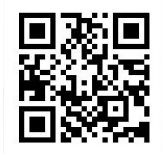

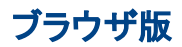

# 5-2 保護者のログイン方法について

### 保護者のログイン手順

### 配布されている保護者用アカウントの学校コード、ID、PWを入力して下さい。 ログイン後、左上のメニューボタンを押してチャンネルを選択し、学校からの連絡を確認できます

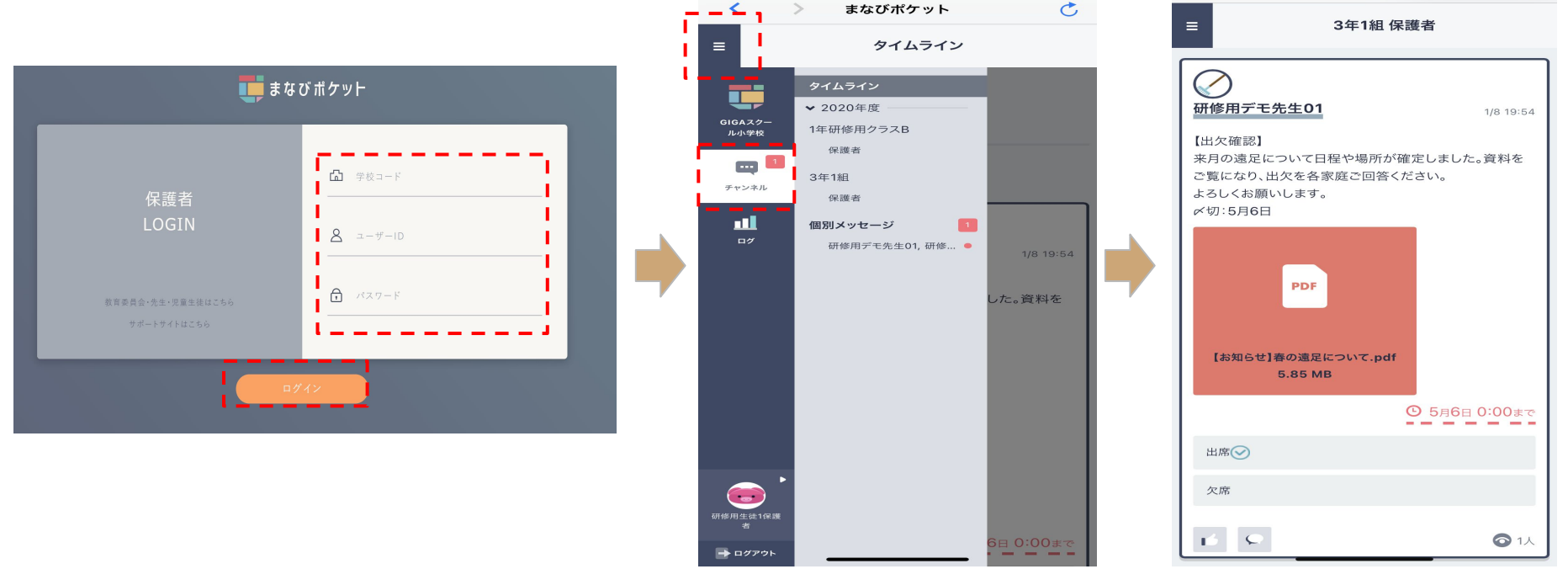

### 5-3 活用事例: 生徒の学習への取り組み

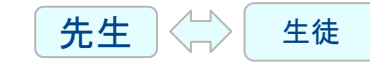

#### 先生から出された課題に取り組む①

先生の指示に従い、メッセージ内にあるURLをクリックし、課題に取り組みましょう

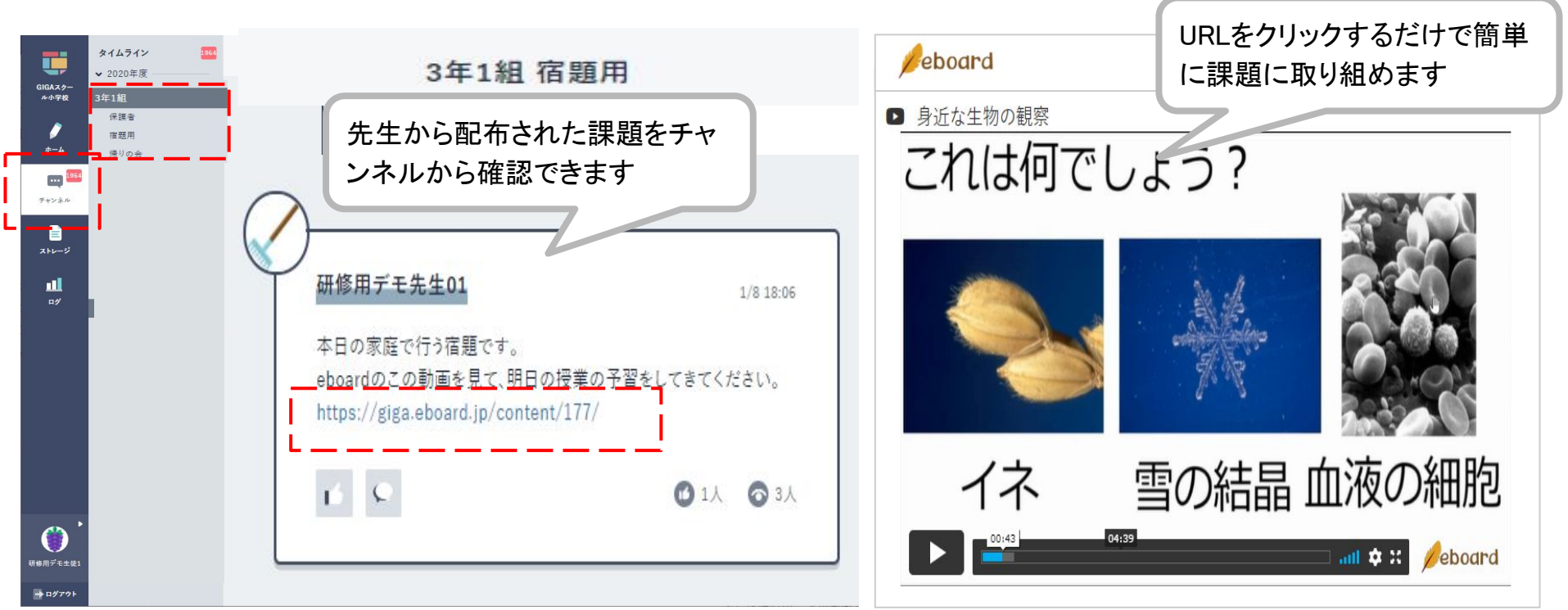

### 5-3 活用事例: 生徒の学習への取り組み

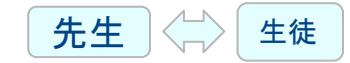

### 先生から出された課題に取り組む②

先生の指示に従い、回答を選んで課題に取り組みましょう

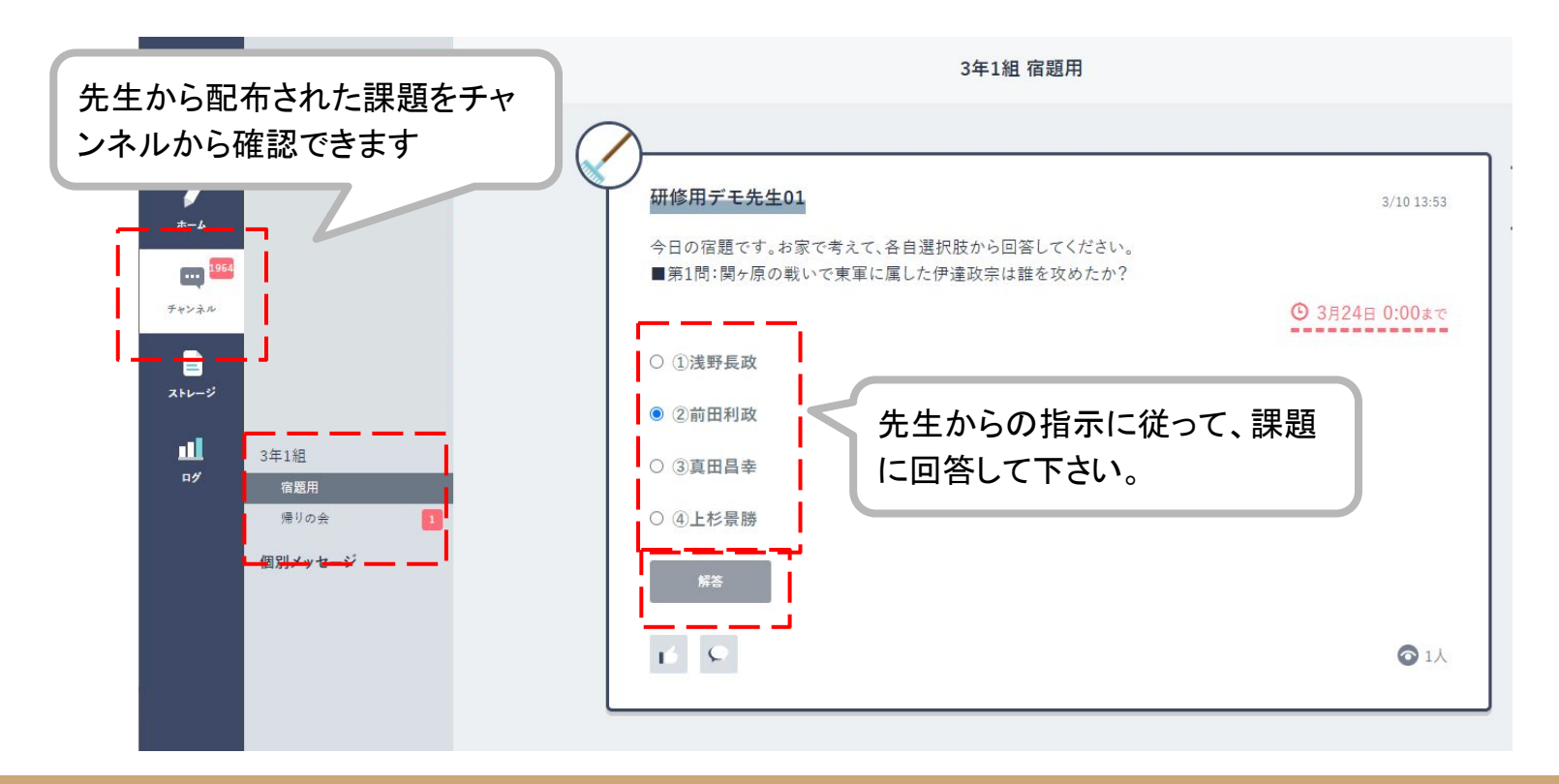

### 5-3 活用事例:先生から生徒と保護者への連絡

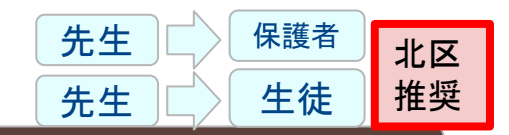

### 連絡帳で行っていた持ち物や重要な連絡の電子化

帰りの会などで生徒や保護者に、先生から周知している連絡事項をチャンネル機能から確認できます。

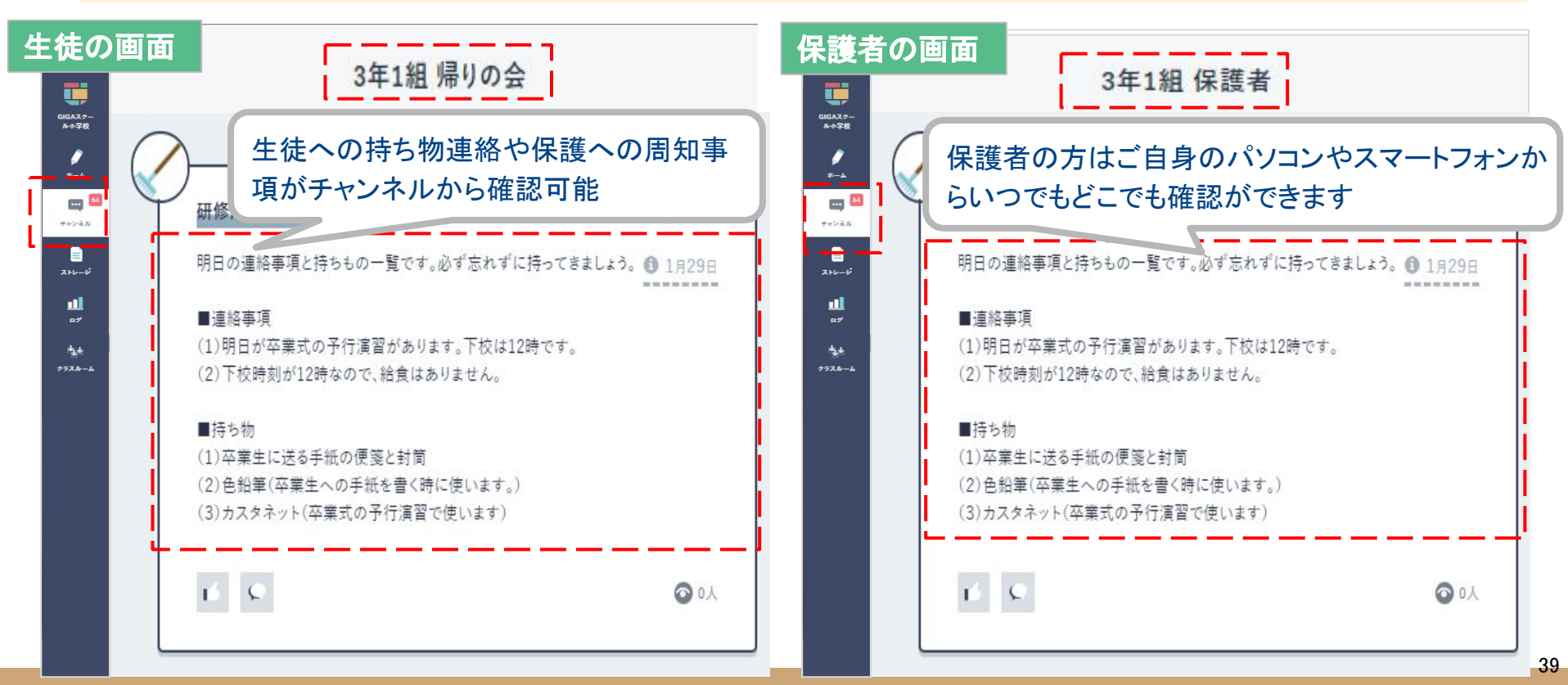

### 5-3 活用事例:先生から保護者への情報共有

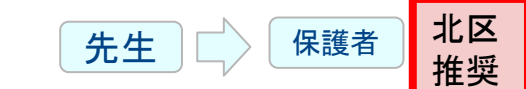

### 学校から保護者への定期連絡の電子化

学校だよりなどの学校からの定期的刊行物がファイル機能にアップロードされ、いつでも確認ができます

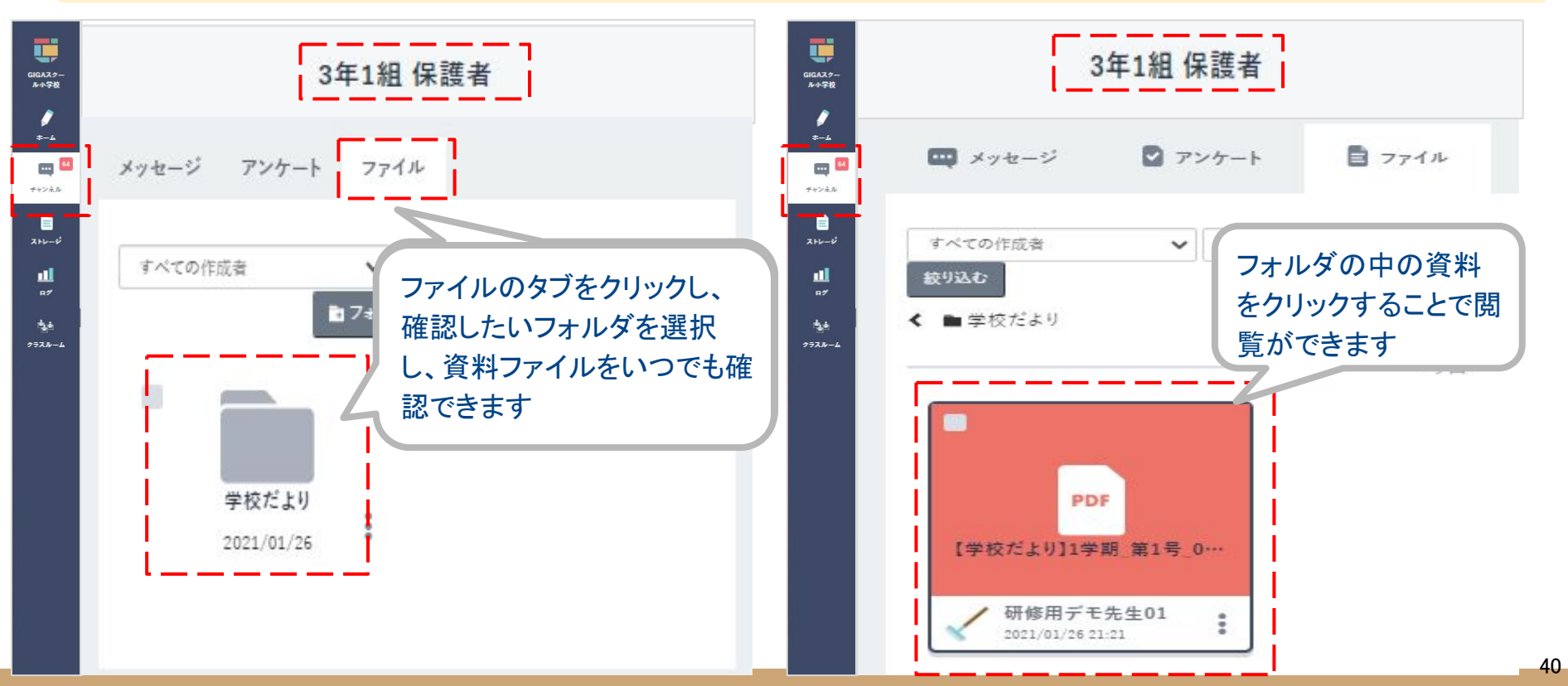

## 5-3 活用事例:先生と保護者間での情報共有

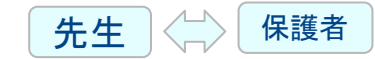

#### 先生からの出欠確認回答の電子化

### アンケートに回答するだけで、行事などの出席予定について先生に連絡が可能

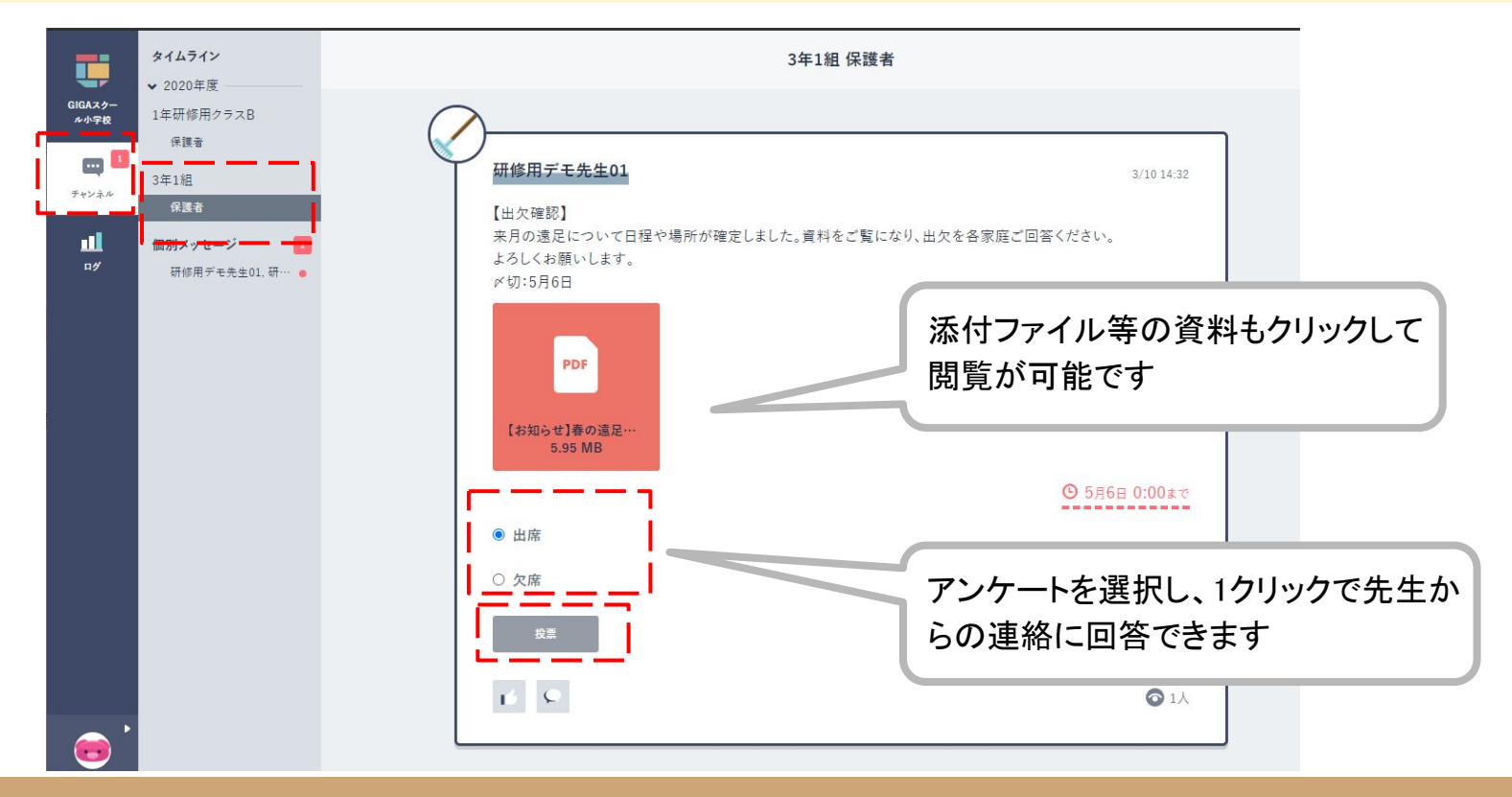

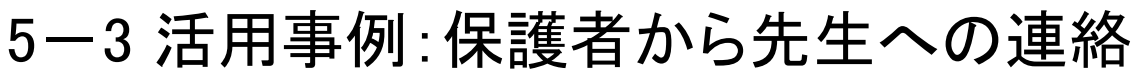

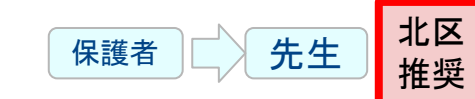

#### 保護者から先生への、生徒の欠席連絡

### 出欠連絡機能で保護者から担任の先生へ日々の欠席・遅刻連絡ができます。

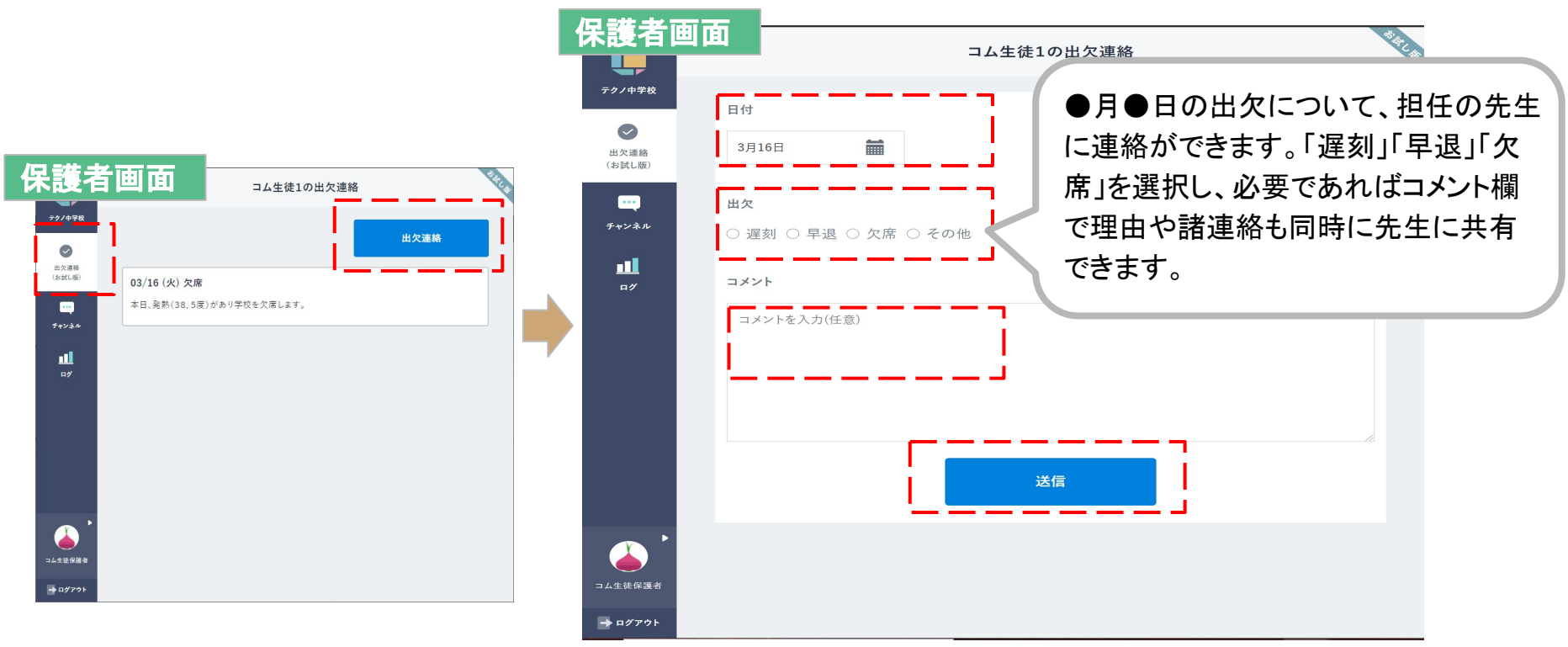

42

# 6. 使用上の注意

## 6-1 健康に関する注意事項

### 学習用端末の使用に関する健康上の注意

学習用端末の使用にあたっては、以下のような点にご配慮ください。

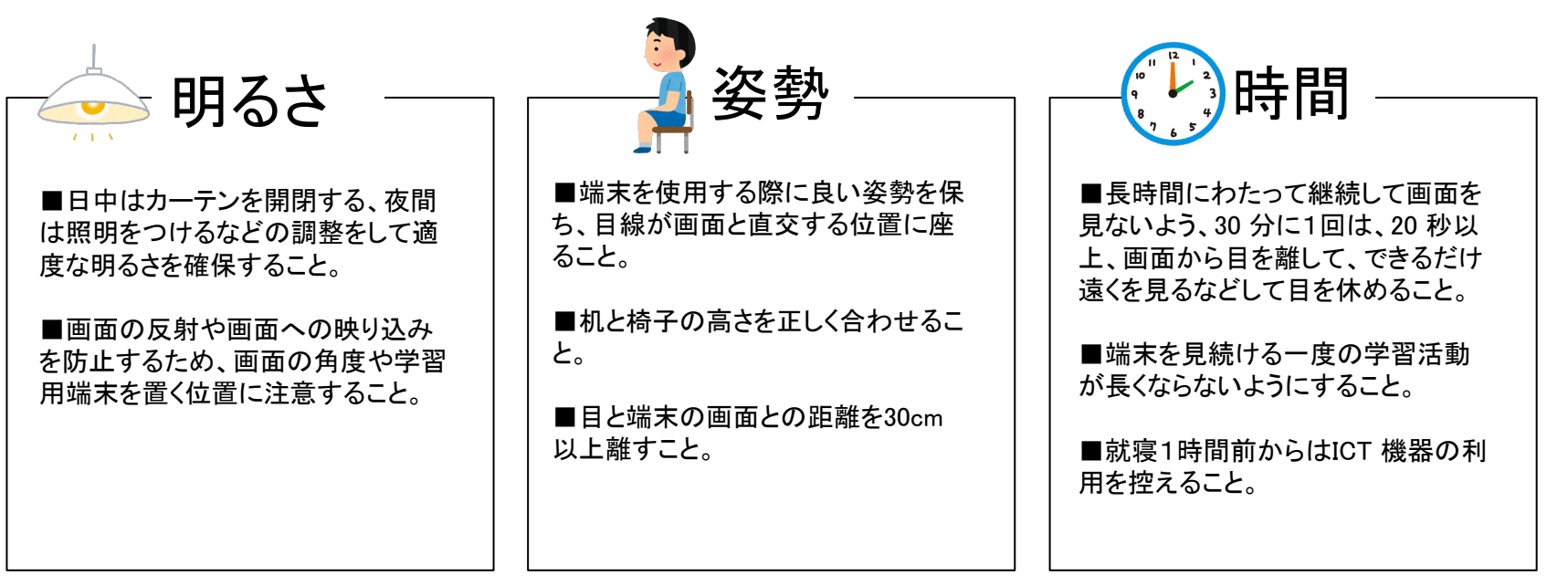

- 《参考文献》
  - ・児童生徒の健康に留意してICTを活用するためのガイドブック(文部科学省)
  - ·令和3年3月12日2文科初第1962号通知(文部科学省)

## 6-2 情報モラルに関する注意事項

### 学習用端末の使用に関する情報モラル上の注意

学習用端末の使用にあたっては、以下のような点にご配慮ください。

- 学習用端末やその周辺機器を壊したり、無くしたりすることがないよう、大切に扱うこと。
- 学習用端末を利用するためのIDやパスワードをほかの人に教えないこと。
- 学習に関係のないwebサイトを閲覧しないこと。
- 学習用端末は、各ご家庭で充電を行ったうえで、学校に持っていくこと。
- 写真や動画を撮影したり、音声を録音したりするときは、必ず先生と撮影する相手の許可を得ること。
- 名前や住所、電話番号などの情報をインターネット上に書き込まないこと。
- 決してほかの人が傷付く使い方をしないこと。
- 困ったときは、必ず先生や保護者に相談すること。
- 登下校の途中は、学習用端末をケースにしまい、取り出さないこと。

《参考文献》

- ・児童生徒の健康に留意してICTを活用するためのガイドブック(文部科学省)
- ·令和3年3月12日2文科初第1962号通知(文部科学省)

## 6-3 学習用端末の故障等について

### 学習用端末の故障・破損・紛失・盗難について

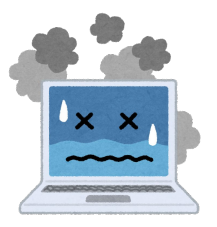

学習用端末は、北区が学習のために貸し出しをしているものであり、 卒業後は、その端末を次の新1年生が使用します。 壊したり、失くしたりすることのないよう、大切に扱ってください。

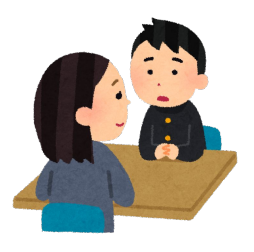

そして、端末を破損等してしまったときは、 必ず学校の先生に相談してください!

また、端末が破損した場合は、修理等に要する費用を原則として区が負担しますが、 端末を故意又は重過失により破損させた場合や紛失させた場合は、 修理等に要する費用を保護者の皆さまに請求する可能性があります。 なお、タッチペンとケースを破損等した場合は、各ご家庭で代替品をご用意ください。

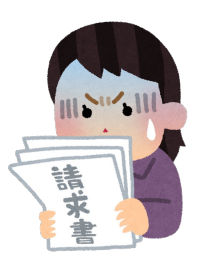

# 7.困ったときの参照情報

## 7-1 マニュアル掲載先(ICT機器類)

### ICT機器類のマニュアル掲載先

| No. | 種別        | 名称                             | マニュアル掲載先URL                                                                                                    |
|-----|-----------|--------------------------------|----------------------------------------------------------------------------------------------------|
| 1   | 1 学習用端末   | Lenovo 300e Chromebook 2nd Gen | (製品)<br>https://www.lenovo.com/ip/ia/notebooks/lenovo/lenovo-n-series/300e-Chromeb<br>ook/p/88ELC1S9997?cid=jp:sem:100420 TFSM1Q12YF&vclid=YSS.1001125718.EAI<br>aIQobChMIo8iMsp7P7QIVUE5gCh0oSQ3ZEAAYASAAEgKa7PD BwE |
|     |           |                                | (マニュアル)<br>https://download.lenovo.com/consumer/mobiles_pub/chromebook_2nd_gen_series_<br>ug_ja_201901.pdf                                                                                                    |
| 2   | 学習用端末のケース | 端末用ケース                         | _                                                                                                    |
| 3   | タッチペン     | スタンダード導電繊維タッチペン                | (製品) <u>https://www.elecom.co.jp/products/P-TPS03BK.html</u>                                                                                                    |
| 4   | モバイルルータ   | LTEモバイルルータ                     | (製品) <u>https://www.aterm.ip/product/atermstation/product/mobile/mp02ln/</u>                                                                                                    |
|     |           |                                | (マニュアル) <u>https://www.aterm.jp/function/mp02ls/index.html</u>                                                                                                    |

## 7-2 マニュアル掲載先(ソフトウェア)

### マニュアル掲載先

| No. | 種別     | 名称          | マニュアル掲載先URL                                                                                                    |
|-----|--------|-------------|----------------------------------------------------------------------------------------------------|
| 1   |        | まなびポケット     | https://manabipocket.ed-cl.com/support/manuals/                                                                                                    |
| 2   |        | 虹色ボックス      | https://manabipocket.ed-cl.com/support/manuals/                                                                                                    |
| 3   |        | eboard      | https://manabipocket.ed-cl.com/support/manuals/                                                                                                    |
| 4   |        | ラインズeライブラリ  | https://manabipocket.ed-cl.com/support/manuals/                                                                                                    |
| 5   |        | school Takt | https://manabipocket.ed-cl.com/support/manuals/                                                                                                    |
| 6   | ソフトウェア | ポプラディアネット   | https://manabipocket.ed-cl.com/support/manuals/                                                                                                    |
| 7   |        | みんなでプログラミング | https://manabipocket.ed-cl.com/support/manuals/                                                                                                    |
| 8   |        | Spark       | _                                                                                                    |
| 9   |        | スタディサプリ     | https://mediacdn.studysapuri.jp/media/W1siZiIsIjiwMjAvMDIvMjcvMTEvNDqvNTEvMWEzZTI5ZjEtMWZmNC00MDI0LTkxY<br>YtM2M0Mzq5MmVkYWI1LzlwMjAIRTUIQikIQiQIRTUIQkEIQTZfJUU5JUFCJTk4JUU2JUEwJUExJUU4JUFDJTICJUU1JU<br>JBJUE3JUU3JTk0JTIGJUU1JUJFJTkyJUU1JTkwJTkxJUUzJTqxJTkxJUUzJTqzJTIFJUUzJTqzJThCJUUzJTqzJUE1JUUz<br>JTqyJUEyJUUzJTqzJUFCJUVGJUJDJTq4JUU2JUIzJTk1JUU0JUJBJUJBJUU2JTq5JTk1JUUzJTqxJTq0JUVGJUJDJTq5<br>XzlwMjAwMji4LnBkZiJdXQ.pdf?sha=664ca0fb3ab32e59 |
| 10  |        | ロイロノート・スクール | https://n.loilo.tv/ja/manual                                                                                                    |

マニュアルを参照して解決しない場合には、学校の先生方へご相談ください。